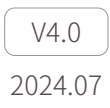

# **Z-9B** User Manual

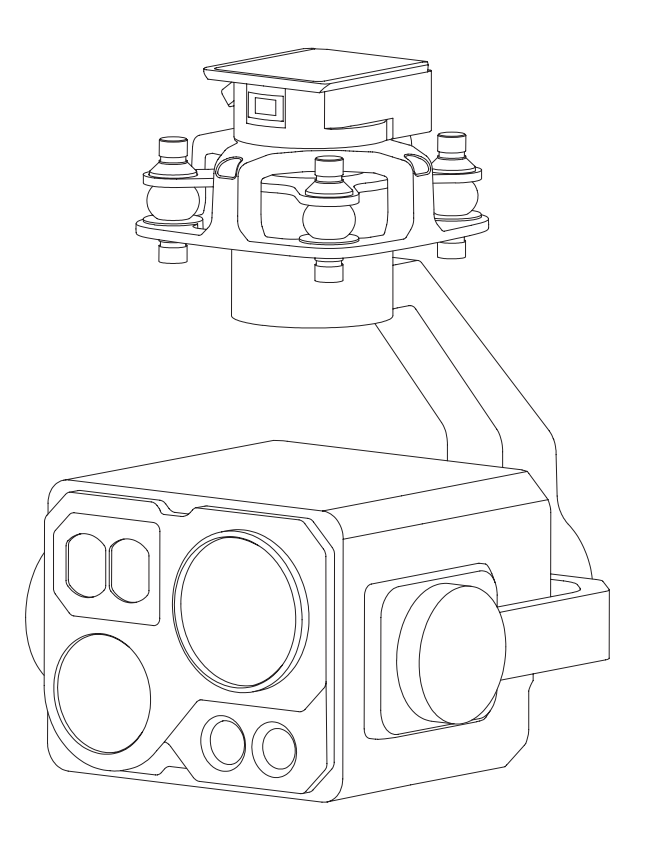

# Using this Manual – Legend

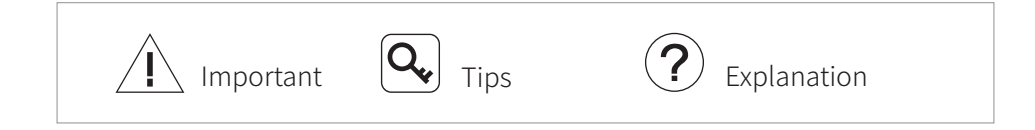

### **Revision History**

| Date       | Document Version |
|------------|------------------|
| 2024.03.11 | V4.0             |

# Caution

- 1. The Z-9B equipped with a laser lighting module, which is a Class 3B invisible laser. DO NOT exposure eyes to the beam within 12 meters or observe the beam by any optical instrument. DO NOT place any inflammable within 20 centimeters in front of the lighting module.
- 2. When not in use, store the Z-9B in the package box. The recommended storage environment is a relative humidity less than 40% at a temperature of  $20\pm5^{\circ}$  C. If the lenses fog up. The water vapor will usually dissipate after turning on the device for a while.
- 3. Do not expose the thermal camera lens to a strong energy source such as sun, lava or laser beam. The temperature of the observation target should not exceed 800°C, otherwise it will cause permanent damage.
- 4. Do not place the product under direct sunlight, in areas with poor ventilation, or near a heat source such as a heater.
- 5. Do not frequently power on/off the product. After it is turned off, wait at least 30 seconds before turning back on, otherwise the product life will be affected.
- 6. Make sure the pod port and pod surface are free from any liquid before installation.
- 7. Make sure the pod is securely installed onto the aircraft, the microSD card slot cover is clean and firmly in place.
- 8. Make sure the pod surface is dry before opening the microSD card slot cover.
- 9. Do not plug or unplug the microSD card during use.
- 10. Do not touch the surface of the camera lenses and keep it away from hard objects. As doing so may lead to blurred images and affect the imaging quality.
- 11. Clean the surface of the camera lenses with a soft, dry, clean cloth. Do not use alkaline detergents.
- 12. When not receiving valid carrier INS data, the yaw shaft of the pod will drift about 15 degrees per hour because of the earth rotation. To make sure the pod attitude corrects, it is necessary to transmit valid carrier INS data, usually the GNSS should be positioning.

# Catalog

| Introduction                                                     | 1  |
|------------------------------------------------------------------|----|
| Synopsis                                                         | 1  |
| Characteristics                                                  | 2  |
| Overview                                                         | 3  |
| Installation                                                     | 4  |
| Configuring & Updating Firmware                                  | 5  |
| Camera Configuring & Firmware Updating                           | 5  |
| GCU Configuring & Firmware Updating                              | 8  |
| Gimbal Updating Firmware                                         | 13 |
| Real-time Video Playing                                          | 13 |
| Appendix 1 Specifications                                        | 14 |
| Appendix 2 SEI Data Structure                                    | 18 |
| Appendix 3 Quick-Release Module Fuselage Section                 | 19 |
| Dimensions                                                       | 19 |
| Port Definition                                                  | 20 |
| Appendix 4 MAVLink Configuration                                 | 21 |
| ArduPilot                                                        | 21 |
| PX4                                                              | 22 |
| Appendix 5 MAVlink Communication Process                         | 23 |
| Appendix 6 Wiring Diagram of Connecting to Open Source Autopilot | 24 |

## Introduction

# Synopsis

The Z-9B equips with a high accuracy 3-axis nonorthogonal gimbal, an 120x hybrid zoom camera and a long-wave thermal camera, which can provide visual and infrared images simultaneously. Thanks to the laser range finder, the Z-9B can provide the location of a target and the distance to it that improves working efficiency. Turning on the laser lighting module, the Z-9B can provide a clear image even in complete dark environments.

The Z-9B have AI multi-object detection and tracking function. The gimbal camera can intelligently identify the persons and vehicles in the image, and constantly track one of them.

The Z-9B can be mounted tool-lessly onto multiple carriers, whether downward or upward. With the GCU and the Dragonfly software, user can watch the image from the camera and control the pod real-timely on a computer.

### Characteristics

- Features AI multi-object detection and tracking, which can constantly track one of the persons and vehicles intelligently identified in the image.
- Carries an 120x hybrid zoom camera, a thermal camera and a laser range finder.
- Laser lighting module ensures the cameras getting a clear image even in complete darkness.
- 3-axis orthogonal mechanical stabilized structure, is able to spin continually around its yaw axis
- Built-in GCU module makes the product more integrated.
- Supports network, UART and S.BUS control. Supports both private protocol and MAVlink protocol.
- Thanks to the Dual-IMU complementary algorithms with IMU temperature control and carrier AHRS fusion, the Z-9B provides a stabilization accuracy at  $\pm 0.01^{\circ}$ .
- Can be mounted onto multiple carriers, whether downward or upward.
- With the Dragonfly software, user can watch the image and control the gimba without protocol ducking.
- Screen supports overlaying OSD information such as latitude, longitude and altitude. Image supports shooting point coordinate EXIF save. Video stream upports SEI stacking.
- 20~53 VDC wide voltage input.

### Overview

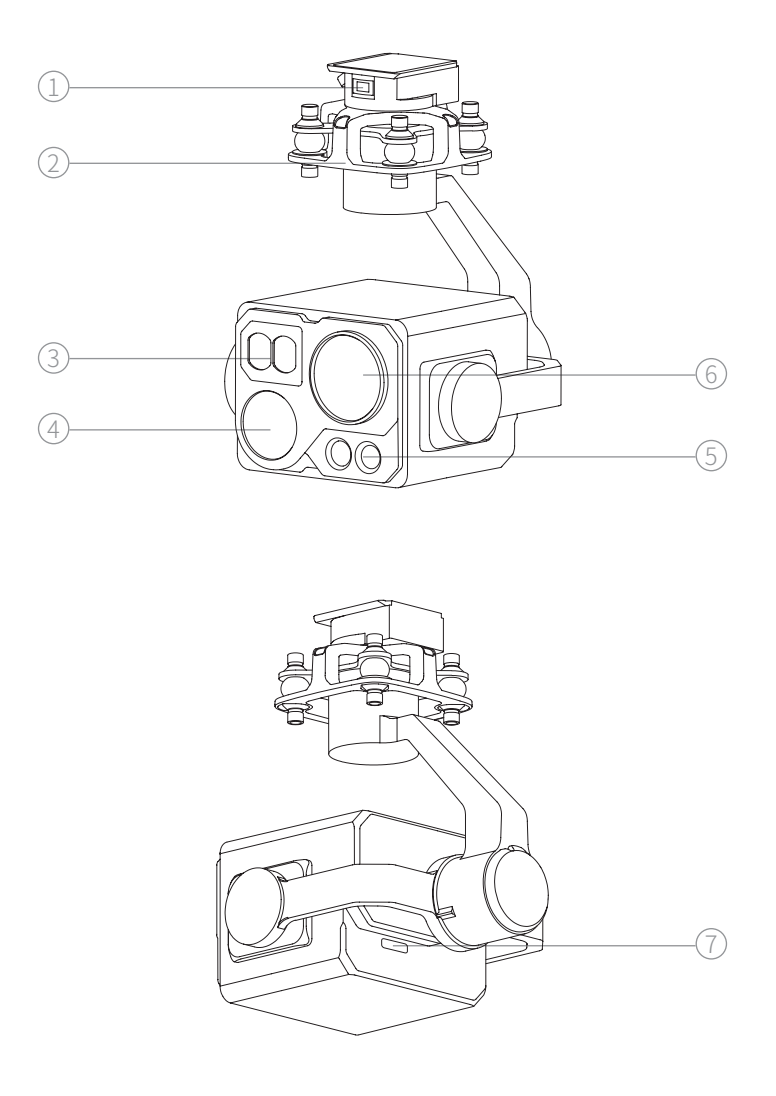

- 1. Update Port
- 3. Laser Range Finder
- 5. Laser Lighting module
- 7. MicroSD Card Slot
- 2. Damping Platform
- 4. Thermal Camera
- 6. Zoom Camera

### Installation

Turn the load locking knob to the unlocked position, and push the load at a constant speed along the quick disconnecting guide rail until the quick disconnecting component makes a slight "click" sound to turn the knob to the locked position.

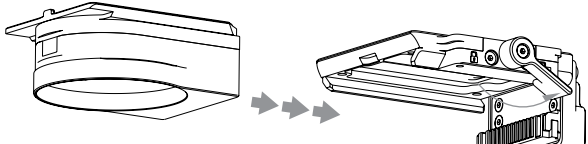

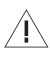

/ Make sure the load is installed and locked after installation!

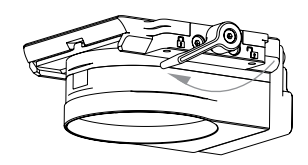

Turn the load locking knob to the release position. Press and hold the load release button on the other side and remove the load.

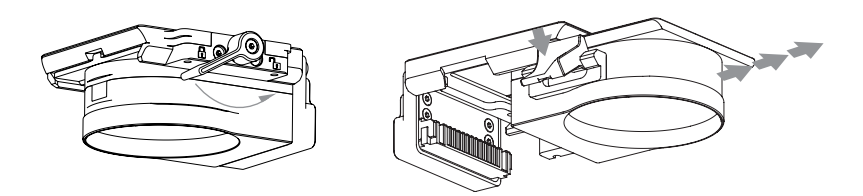

/ During use or storage, cover the SD card protection cover to prevent liquid or dust from entering.

/ $\uparrow$  The pod heats while operating. Please ensure the device good cooling.

### **Configuring & Updating Firmware**

- I Ensure the pod and the GCU have both been updated to the latest firmware before use. Otherwise, usage may be affected.
- $\langle \mathbf{i} \rangle$  Ensure the diver of the config module is installed on the computer before configuring or updating the firmware.
  - Before configuring, the computer should be set to a static IP address, which is in the same network segment with the GCU and the camera (without IP address conflicts). The default IP address of the GCU and the camera are 192.168.144.121 and 192.168.144.108, and an interior reserved IP address is 192.168.144.199.

 $\langle \mathbf{j} \rangle$  Do not power off the device while updating the firmware. Restart the device once firmware update is complete.

/I For Windows10 or higher version operating system, network authority needs to be conferred while first running the GCU Config software.

### Camera Configuring & Firmware Updating

### Camera Configuring

- 1. Connect the computer and ETH port of the Quick-Release module fuselage section with the network conversion module. Power on the devices.
- 2. Visit http://192.168.144.108:8554 on the computer (if the IP address of the camera has been changed, the IP address in the URL should be replaced with the current camera IP address). It is recommended to use Microsoft Edge.
- 3. Configure the camera in the web page, and click" Submit" to save the configuration.
- 4. Restart the pod to enable the configurations to take effect.
- /<code>!</code> If the configuration page cannot fully read the current camera configuration, it should change another browser. DO NOT configuring the camera by force, or the camera will be damaged.

| System                              | Setting                                  |
|-------------------------------------|------------------------------------------|
| System Info                         |                                          |
| Soft Version                        | XFLU_CR21M_V90007R00000B29               |
| VIS model Version                   | 5S-VIS-PL-20220914-2                     |
| IRF model Version                   | 5S-IRF-PL-20220308-2                     |
| IR Version                          | 23Y-10M-22D                              |
| Device Configuration                |                                          |
| Camera IP:                          | 192 . 168 . 144 . 108                    |
| Camera UDP Control Port:            | 14551 (1 ~ 65535 except 2000)            |
| Video Compression Quality:          | high 🗸                                   |
| Save File Type                      | MP4 v<br>ts stream plays normally on vic |
| HDMI Output FPS:                    | 60 🗸                                     |
| Stream Type:                        | h.264 🗸                                  |
| Resolution:                         | 1080P V                                  |
| Rtsp Encoder Bitrate                | 2048 (500 ~ 6000)                        |
| Rtmp Server Name:                   | rtmp://192.168.2.117/live/viewpro        |
| Gateway:                            | 192 . 168 . 144 . 1                      |
| Net Mask:                           | 255 . 255 . 255 . 0                      |
| Web Port:                           | 8554 (8000 ~ 9000)                       |
| RTSP Output for image transmission: | Default ~                                |
| UDP Send Setting                    |                                          |
| UDP Send Switch:                    | Open 🗸                                   |
| UDP Send IP:                        | 192 . 168 . 144 . 117                    |
| UDP Send Port:                      | 55012 (1024 ~ 65535 except 2000 / 8554)  |
| UDP Send Type:                      | TS V                                     |
| Subr                                | nit                                      |
| XML Upload                          |                                          |

• Camera IP

The default value is 192.168.144.108.

• Camera UDP Control Port

The default value is 14551.

- Video Compression Quality The higher compression quality, the better image quality. The default value is high.
- Save File Type The default value is MP4.
- Stream Type The default value is h.264.
- Resolution The default value is 1080P.

• Rtsp Encode Bitrate

The unit is bps. The larger the bitrate, the better RTSP video, but the higher bandwidth requirement of the image transmission system. The default value is 2048.

Rtmp Server Name

The default value is rtmp://192.168.2.117/live/viewpro.

Gateway

The default value is 192.168.144.1.

Net Mask

The default value is 255.255.255.0.

• Web Port

The default value is 8554.

- RTSP Output for image transmission
   RTSP video streaming optimization for image transmission systems.
   The Real-time Priority option will reduce the bandwidth requirement of the image transmission system, but will suppress image quality.
   The Low-fps and Real-time Priority option will further reduce the bandwidth requirement of the image transmission system, but will suppress image quality and reduce frame rate. The default value is Default.
- UDP Send Switch The default value is Open.
- UDP Send IP The default value is 192.168.144.117.
- UDP Send Port The default value is 55012.
- UDP Send Type The default value is TS.

### Camera Firmware Updating

- 1. Connect the computer and ETH port of the Quick-Release module fuselage section with the network conversion module. Power on the devices.
- 2. Run netConfig software. Input current camera IP address and click "Connect".
- 3. Drag the firmware file. Click "Firmware Download" and wait for the download completing.
- 4. Restart the pod to enable the updating to take effect.

### GCU Configuring & Firmware Updating

### GCU Configuring

- Connect the computer and ETH port of the Quick-Release module fuselage section with the network conversion module, or connect the computer and UART port of the Quick-Release module fuselage section with the config module.
- 2. Power on the device. Run the GCU\_Config software and choose UDP port or the COM port corresponding to the config module. Click"Start Config", the, software will display current configuration of the GCU.
- 3. Configure the GCU in the software.
- The new parameter filled in textbox will not be saved until clicking "Enter"on the keyboard. It is unnecessary to click "Enter" after editing other settings.

|             | Wetwork Setting |             | S. BUS   | Setting |      |            |                 |
|-------------|-----------------|-------------|----------|---------|------|------------|-----------------|
| GCU IP      | Gateway IP      |             | Rev      | Follow  | Lock | Mavlink    |                 |
| Subnet Mask | Remote IP       | Mode        | None V   | Ortho   | Lock | Gaze       | Start Capfin    |
| Camera IP   |                 |             | None -   | None    |      | Neutral    | start conig     |
| Stream2     |                 | Track       | None -   | Exit    |      | Track      | GCU Firmware    |
| Stream3     |                 | Pitch       | None -   |         | -0   |            | Gimbal Model    |
| Stream4     |                 | Yaw         | None -   |         |      |            | Ginbarmoder     |
|             |                 | Zoom        | None 🔻 🕅 | Wide    | Stop | Tele       | Gimbal Firmware |
|             | Gimbal Data     | Pic&Rec     | None 🗸 🗌 | Record  | None | Shutter    |                 |
| Roll        | Pitch Yaw       | VideoSwitch | None 🔻 🗌 | Palette | None | Pic-in-Pic |                 |
|             | Carrier Data    | IRCUT       | None -   | Off     | 0    | On         | Reset           |
| GNSS        |                 | Lamp        | None -   | Off     |      | On         | Calibration     |
| KOII        | Pitch           |             |          | Off     |      | On         |                 |

#### 1.Network setting

- GCU IP / Gateway IP / Subnet mask / Remote IP Configure the network parameters of the GCU. Ensure the parameters will not cause network linkage abnormal.
- Camera IP

Fill in the IP address of current camera, Video stream addresses will be generated automatically by the GCU. It will not change the IP address of the camera.

#### 2.Gimbal Data

Display the altitude data of the pod.

#### 3.Carrier Data

Display the INS positing statue, altitude angle and northward / eastward / upward accuracy of the carrier.

#### 4.S.BUS Setting

Set S.BUS channels corresponding to pod functions and their renversements. The pitch and yaw are liner channel, and others are switch channels.

For switch channels, pulse width entering  $[1000\mu s, 1300\mu s]$  triggers lower function once; entering  $[1300\mu s, 1700\mu s]$  triggers middle function once; entering  $[1700\mu s, 2000\mu s]$  triggers higher function once. Pulse width varying in the same interval does not repeat the trigger. Mode

**Follow**: Head follow mode. Yaw angle and pitch angle are controllable. Heading of the pod rotates with the carrier and pitch of the pod keeps current attitude while no rotating command is received.

**Lock:** Head lock mode. Yaw angle and pitch angle of the pod are controllable and keep current angle while no rotating command is received.

**MAVlink:** The pod can be controlled by MAVlink protocol. Other S.BUS channels controlling is unavailable in the mode.

**Ortho:** Orthoview mode. In this mode, the pod rotates to vertical downward. The yaw angle follows the carrier and is uncontrollable. Otherwise the yaw angle remains unchanged and is controllable.

**Gaze:** Gaze mode. Pod constantly aims current position in the center of the view. To pods equipped with laser ranger finder, turning on ranging before entering gaze mode will improve the accuracy of locking. The gaze mode is available only when the pod receiving valid GNSS data.

Neutral: Pod returns its neutral position

Track

The pod will automatically keep tracking the target in the center of the screen.

• Pitch / Yaw

Control value corresponds the angular velocity of pitch / yaw of the pod.

Zoom

The zoom rate constantly varies while the channel value is in Tele / Wide interval, until the channel value enters stop interval or the camera is at max / min zoom rate.

Pic & Rec

The Pic command triggers camera shoot one photo. The Rec command starts or stops recording. It is able to shoot photos while recording without ending record. The pictures and the video are saved in the MicroSD card of the pod. Video Switch

Palette: To pods equipped with thermal camera, this command switches options of palette.

Pic-in-pic: To pods equipped with multiple cameras, this command switches different view of the cameras.

IRCUT

Turn on IRCUT, the camera will switch to night scene to achieve a better image quality in low-light environment.

Lamp

To pods equipped with laser lighting module, choose this function to turn on laser lighting and IRCUT at the same time.

/N Several models of pod equipped with laser lighting module, which is a Class 3B invisible laser. DO NOT exposure eyes to the beam within 12 meters or observe the beam by any optical instrument. DO NOT place any inflammable within 20 centimeters in front of the lighting module.

### Ranging

To pods equipped with laser range finder, this command turns on / off ranging. The pod is able to calculate out the longitude, latitude and elevation of the target while receiving valid carrier INS data.

### 5.Reset

Click to reset all the parameters of the GCU.

6.Calibration

Click to calibrate the pod. Please keep the pod static while calibrating.

**Q** After calibration, it is normal that the yaw shaft of the pod drifts about 15 degrees per hour when not receiving valid carrier INS data. To make sure the pod attitude corrects, it is necessary to transmit valid carrier INS data, usually the GNSS should be positioning.

### GCU updating Configuring

- 1. Connect the computer and UART port of the Quick-Release module fuselage section with the config module.
- 2. Run FreeFlightIAP software. Choose the COM port corresponding to the config module.
- 3. Click "browse", choose the firmware file, click "download" and wait for the updating complete.

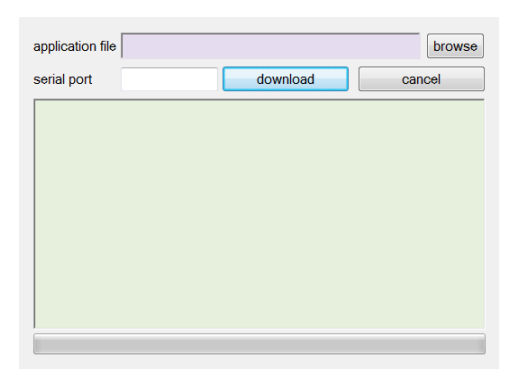

### Gimbal Updating Firmware

- 1. Connect the computer and the pod update port with the config module. Power on the devices.
- 2. Run GimbalConfig software. Choose the COM port corresponding to the config module. Click "Open Firmware", choose the firmware file, click "Start Upgrade" and wait for the updating complete.

|                  |                            |                  |           | Parar       | neter         |
|------------------|----------------------------|------------------|-----------|-------------|---------------|
| No.              |                            |                  |           | •           | Open Port     |
|                  |                            | -                |           | Open Parame | ter From File |
|                  |                            |                  |           | Save Param  | eter To File  |
|                  |                            |                  |           | Upload P    | arameter      |
|                  |                            |                  |           | Download    | Parameter     |
|                  |                            |                  |           | Save Parame | eter To Flash |
| Roll Angle       | Pitch Angle                | Yaw Angle        |           | Gim         | bal           |
| Acce X<br>Gyro X | Sensor<br>Acce Y<br>Gyro Y | Acce Z<br>Gyro Z | Gi        | mbal Run    | Gimbal Stop   |
| Angle 0          | Gimbal Angle<br>Angle 1    | Angle 2          |           | Gyro Cal    | ibration      |
| Communication Lo | ist !                      |                  |           |             |               |
|                  |                            |                  | Open Firr | mware       | Start Upgrade |

### Real-time Video Playing

Example as camera IP address 192.168.144.108: Stream address: rtsp://192.168.144.108

# **Appendix 1 Specifications**

| General                         |                                                                                                    |  |  |
|---------------------------------|----------------------------------------------------------------------------------------------------|--|--|
| Product Name                    | Z-9B                                                                                                    |  |  |
| Dimensions                      | 173 x 144 x 206mm                                                                                                    |  |  |
| Weight                          | 1158g                                                                                                    |  |  |
| Operating Voltage               | 20 ~ 53 VDC                                                                                                    |  |  |
| Power                           | 21.4W (AVG, ranging & light off) / 50.4W (Stall, ranging & light on)                                                                                              |  |  |
| Mounting                        | Downward / Upward                                                                                                    |  |  |
|                                 | Horizonal Error:1.8mHorizonal Distance:105mVertical Error:0.7mRelative Height:75m                                                                                 |  |  |
| Accuracy <sup>[1]</sup>         | Horizonal Error:17.4mHorizonal Distance:513mVertical Error:6.7mRelative Height:119m                                                                               |  |  |
|                                 | Horizonal Error: 33.8m<br>Vertical Error: 13.7m<br>@ Horizonal Distance: 1003m<br>Relative Height: 246m                                                           |  |  |
| Gimbal                          |                                                                                                    |  |  |
| Gimbal Type                     | 3-axis orthogonal Mechanical Stabilization                                                                                                    |  |  |
| Angular Accuracy                | ±0.01°                                                                                                    |  |  |
| Controllable<br>Range           | Pitch: -120° $\sim$ 55° , Roll: $\pm$ 40° , Yaw: $\pm$ 360° constantly                                                                                            |  |  |
| Max Controllable<br>Speed       | ±200°/s                                                                                                    |  |  |
| Zoom Camera                     |                                                                                                    |  |  |
| Image Sensor                    | 1/2.8-inch CMOS, Effective Pixels: 4.09M                                                                                                    |  |  |
| Lens                            | Actual Focal Length: 4.7~141mm (Equivalent focal length:<br>27.9~837mm)<br>Aperture: $f/1.5~f/4.0$<br>HFOV: 59.5°~ 2.2°<br>VFOV: 35.8°~ 1.2°<br>DFOV: 66.6°~ 2.5° |  |  |
| Resolution                      | 2688(H) x 1520(V)                                                                                                    |  |  |
| Pixel Size                      | 2.0μm(H) x 2.0μm(V)                                                                                                    |  |  |
| Optical Zoom Rate               | 30x                                                                                                    |  |  |
| Equivalent Digital<br>Zoom Rate | 4x                                                                                                    |  |  |

|                                |                                              | Person <sup>[2]</sup> : 3283m        |  |  |
|--------------------------------|----------------------------------------------|--------------------------------------|--|--|
|                                | EN62676-4:2015                               | Light vehicle <sup>[3]</sup> : 4315m |  |  |
|                                |                                              | Large vehicle <sup>[4]</sup> : 9192m |  |  |
| Object Detection Distance      |                                              | Person: 37500m                       |  |  |
|                                | Johnson Criteria                             | Light vehicle: 115000m               |  |  |
|                                |                                              | Large vehicle: 245000m               |  |  |
|                                |                                              | Person: 657m                         |  |  |
|                                | EN62676-4:2015                               | Light vehicle: 863m                  |  |  |
| Object Identification Distance |                                              | Large vehicle: 1838m                 |  |  |
| Object identification distance |                                              | Person: 9375m                        |  |  |
|                                | Johnson Criteria                             | Light vehicle: 28750m                |  |  |
|                                |                                              | Large vehicle: 61250m                |  |  |
|                                |                                              | Person: 328m                         |  |  |
|                                | EN62676-4:2015                               | Light vehicle: 432m                  |  |  |
| Object Verification Distance   |                                              | Large vehicle: 919m                  |  |  |
| object vermeation Distance     |                                              | Person: 4688m                        |  |  |
|                                | Johnson Criteria                             | Light vehicle: 14375m                |  |  |
|                                |                                              | Large vehicle: 30625m                |  |  |
| Thermal Camera                 |                                              |                                      |  |  |
| Thermal Sensor                 | Uncooled VOx Microb                          | olometer                             |  |  |
|                                | Focal Length: 25mm (Equivalent focal length: |                                      |  |  |
|                                | 93.2mm)                                      |                                      |  |  |
| Long                           | Aperture: f/1.0                              |                                      |  |  |
| Lens                           | HFOV: 17.5°                                  |                                      |  |  |
|                                | VFOV: 14.0°                                  |                                      |  |  |
|                                | DFOV: 22.3°                                  |                                      |  |  |
| Resolution                     | 640(H) x 512(V)                              |                                      |  |  |
| Pixel Size                     | 12µm(H) x 12µm(V)                            |                                      |  |  |
| Equivalent Digital Zoom Rate   | 8x                                           |                                      |  |  |
| Spectral Band                  | 8~14µm                                       |                                      |  |  |
| Sensitivity (NETD)             | <50mk@F1.0@25°C                              | Davas 1040                           |  |  |
| Object Detection Distance      |                                              | Person: 1042m                        |  |  |
| Object Detection Distance      |                                              | Light vehicle: 3194m                 |  |  |
|                                |                                              | Large venicle:6806m                  |  |  |
| Object Identification Distance | Johnson Criteria                             | reisuli: 200111                      |  |  |
|                                | Johnson Criteria                             | Light vehicle: 19911                 |  |  |
|                                |                                              | Porcon: 120m                         |  |  |
| Object Varification Distance   |                                              | Light vohicle: 300m                  |  |  |
| object vernication Distance    |                                              | Large vehicle: 851m                  |  |  |

| Temperature Measurement           | Optional (Temperature Measurement Type)                                                                |
|-----------------------------------|----------------------------------------------------------------------------------------------------|
| Temperature Measurement<br>Method | Spot Measurement, Area Measurement                                                                     |
| Temperature Measurement<br>Range  | -20° C~550° C                                                                                          |
| Temperature Alert                 | High-temp Alert, Low-temp Alert                                                                        |
| Sun Burn Protection               | Supported                                                                                              |
| Palette                           | White Hot, Black Hot, Tint, Fulgurite, Iron<br>Red, Hot Iron, Medical, Arctic, Rainbow 1,<br>Rainbow 2 |
| Laser Range Finder                |                                                                                                    |
| Wavelength                        | 905nm                                                                                                  |
| Max Laser Power                   | 1mW                                                                                                    |
| Beam Angle                        | 2.5mrad                                                                                                |
| Beam Diameter                     | 0.25m@100m                                                                                             |
| Laser Safety                      | Class 1M (IEC 60825-1:2014)                                                                            |
| Measurement Accuracy              | $\pm$ 0.3m ( $\leq$ 300m) / $\pm$ 1.0m (>300m)                                                         |
| Measurement Range                 | 5-1800m ( φ12m vertical surface with 20% reflectivity)                                                 |
| Laser Lighting Module             |                                                                                                    |
| Wavelength                        | 850±10nm                                                                                               |
| Laser Power                       | 0.8W x2                                                                                                |
| Beam Angle                        | 8° +30°                                                                                                |
| Beam Diameter                     | 14m+54m@100m                                                                                           |
| Effective Illumination Distance   | ≤ 200m                                                                                                 |
| Laser Safety                      | Class 3B (IEC 60825-1:2014)                                                                            |
| AI Multi-object Detection & Trac  | king                                                                                                   |
| Object Identification Size        | ≥ 30x20 px                                                                                             |
| Object Identification Rate        | ≥ 85%                                                                                                  |
| Object Identification Quantity    | ≤ 50                                                                                                   |
| Target Tracking Size              | 16x16~256x256 px                                                                                       |
| Tracking Deviation Refresh Rate   | 30Hz                                                                                                   |
| Tracking Deviation Output Delay   | ≤ 60ms                                                                                                 |
| Target Pixel Error                | ≤ ±1 px                                                                                                |
| Tracking Speed                    | >24 px / frame                                                                                         |
| Target Memory Time                | >5s                                                                                                    |

| Image & Video               |                                                                        |  |  |
|-----------------------------|------------------------------------------------------------------------|--|--|
| Image Format                | JPEG                                                                   |  |  |
| Maximum Image<br>Resolution | 1920 x 1080                                                            |  |  |
| EXIF                        | Shooting point coordinate                                              |  |  |
| Video Format                | MP4                                                                    |  |  |
| Maximum Video               | Stream: 1920 x 1080 @25fps                                             |  |  |
| Resolution                  | Recording: 1920 x 1080 @30fps                                          |  |  |
| Stream Encode Format        | H.264, H.265                                                           |  |  |
| Stream Network<br>Protoco   | RTSP                                                                   |  |  |
| Storage                     |                                                                        |  |  |
| Supported SD Cards          | Supports a U3/V30 or above MicroSD card with a capacity of up to 256GB |  |  |
| Environment                 |                                                                        |  |  |
| Operating Temperature       | -20°C~ 50°C                                                            |  |  |
| Storage Temperature         | -40°C~ 60°C                                                            |  |  |
| Operating Humidity          | ≤ 85%RH (Non-condensing)                                               |  |  |

- [1] Measured by pod mounted on a dual antenna RTK positioned multicopter drone to a known coordinate point. The target positioning accuracy is influenced by carrier's positioning and orientation accuracy, angle between the direction of pod mounted and the heading of carrier, slant range, gradient of measurement line and air quality. The data is for reference only.
- [2] Reference dimension of person: 1.8x0.5m. Critical dimension under Johnson criteria is 0.75m.
- [3] Reference dimension of light vehicle: 4.2x1.8m. Critical dimension under Johnson criteria is 2.3m.
- [4] Reference dimension of large vehicle: 6.0x4.0m. Critical dimension under Johnson criteria is 4.9m.

### Appendix 2 SEI Data Structure

```
typedef struct // 64 bytes. Little-endian byte order. Byte alignment
   uint8_t head[2]; // Header [0xEE, 0x16]
   struct
   {
         uint8 trng trig:1; // Ranging trigger flag
         uint8 t pip state:3; // Pic-in-Pic Statue
                           0-Zoom camera (main)+Thermal camera (sub);
                                    1-Thermal camera:
                           2-Thermal camera (main)+ Zoom camera (sub);
                                    3-Zoom camera
         uint8 t data valid:1; //Validity flag of carrier's coordinate, carrier's attitude
                           and camera's attitude
         uint8 t tgt valid:1; //Validity flag of target's coordinate
         uint8 treserved:2; // Reserved flag
   } flag:
   int32 tuav lon; // Longitude of carrier. [-180°, 180°). Resolution 1e-7deg
   int32 tuav lat; // Latitude of carrier. [-90°, 90°]. Resolution1e-7deg
   int32 tuav alt; // Altitude of carrier. Resolution 1mm
   int32 tuav hgt; // Relative height of carrier. Resolution 1mm
   int16 tuav phi; // Roll angle of carrier. [-180°, 180°). Resolution 0.01deg
   int16 t uav the; // Pitch angle of carrier. [-90°, 90°]. Resolution 0.01deg
   uint16 t uav psi; // Yaw angle of carrier. [0°, 360°). Resolution 0.01deg
   int16 t cam phi; // Roll angle of camera. [-90°, 90°]. Resolution 0.01deg
   int16 t cam the; // Pitch angle of camera. [-180°, 180°). Resolution 0.01deg
   uint16 t cam psi; // Yaw angle of camera. [0°, 360°). Resolution 0.01deg
   uint16 t cam1 zoom; // Zoom rate of zoom camera. Resolution 0.01x
   uint16 t cam2 zoom; // Zoom rate of thermal camera. Resolution 0.01x
   uint16 trng dist; // Distance from target. Resolution 0.1m (Invalid, 0)
   uint16 t gnss week; //GNSS week
   uint32 t gnss itow; //GNSS microsecond. Resolution 1ms
   int32 t tgt lon; // Longitude of target. [-180°, 180°). Resolution 1e-7deg (Invalid, 0)
   int32_t tgt_lat; // Latitude of target. [-90°, 90°]. Resolution 1e-7deg (Invalid, 0)
   int32_t tgt_alt; // Altitude of target. Resolution 1mm (Invalid, 0)
   uint16 t cam1 fl1x; // Focal length of zoom camera at 1x. Resolution 0.01mm
   uint16 t cam2 f1x; // Focal length of thermal camera at 1x. Resolution 0.01mm
   uint8 treserved[4]; // Reserved
   uint8 t check sum; // Checksum
} SdSei t;
```

### Appendix 3 Quick-Release Module Fuselage Section

### Dimensions

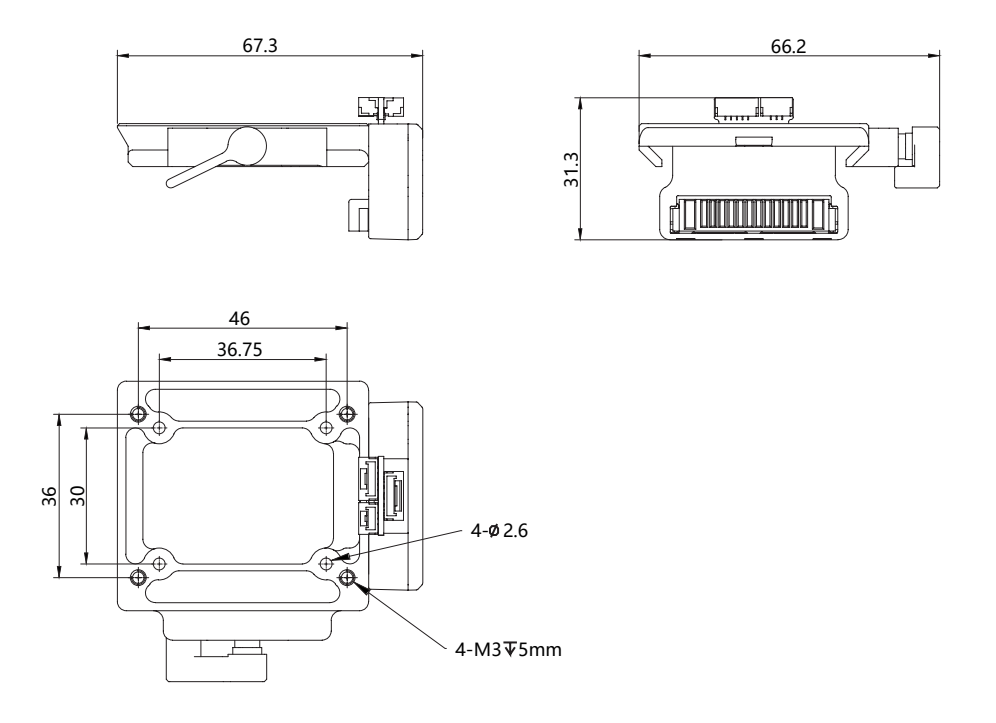

🔨 Use screws of proper length to fix the Quick-Release module. Too short screws short may cause the fixation unsecure, and too long screws may intervene with the device.

### Port Definition

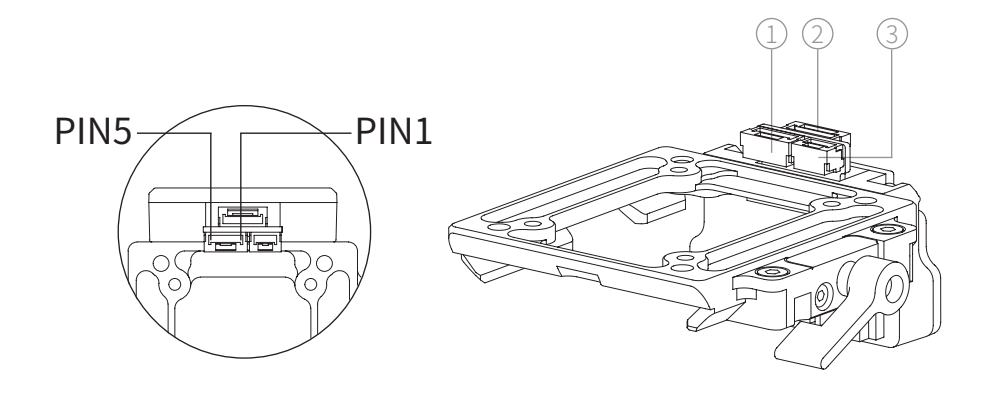

1. POWER

2. ETH 3. S.BUS/UART

| Port  | Pin | Definition | Description                           |
|-------|-----|------------|---------------------------------------|
|       | 1   | GND        |                                       |
|       | 2   | GND        |                                       |
| POWER | 3   | NC         | Operating Voltage: 14~52V DC          |
|       | 4   | Vin        |                                       |
|       | 5   | Vin        |                                       |
|       | 1   | NC         |                                       |
|       | 2   | NC         | GCU configuring;                      |
| стц   | 3   | T+         | Private protocol control:             |
|       | 4   | T-         |                                       |
|       | 5   | R+         | HD image Output                       |
|       | 6   | R-         |                                       |
|       | 1   | GND        | Support S.BUS1 standard such as FASST |
| S.BUS | 2   | 5V         | and SFHSS and S.BUS2 standard such as |
|       | 3   | S.BUS      | FASSTest                              |
| UART  | 1   | GND        | GCU configuring;                      |
|       | 2   | UART_Rx    | Private protocol control;             |
|       | 3   | UART_Tx    | MAVlink protocol control              |

# **Appendix 4 MAVLink Configuration**

### ArduPilot

| SERIAL1          |                                  |
|------------------|----------------------------------|
| SERIAL1_BAUD     | 115                              |
| SERIAL1_OPTIONS  | 1024                             |
| SERIAL1_PROTOCOL | 2                                |
| SR1              |                                  |
| SR1_ADSB         | 0 Hz                             |
| SR1_EXIT_STAT    | 0 Hz                             |
| SR1_EXTRA1       | 0 Hz                             |
| SR1_EXTRA2       | 0 Hz                             |
| SR1_EXTRA3       | 0 Hz                             |
| SR1_PARAMS       | 0 Hz                             |
| SR1_POSITION     | 0 Hz                             |
| SR1_RAW_CTRL     | 0 Hz                             |
| SR1_RAW_SENS     | 0 Hz                             |
| SR1_RC_CHAN      | 0 Hz                             |
| MNT1             |                                  |
| MNT1_TYPE        | 4 (Gremsy) / 6 (SToRM32 Mavlink) |
| RC1              |                                  |
| RC1_OPTOPN       | 213 (MOUNT1_PITCH)               |
| RC2              |                                  |
| RC2_OPTOPN       | 214 (MOUNT1_YAW)                 |
| RC3              |                                  |
| RC3_OPTOPN       | 163 (MOUNT1_LOCK)                |
| CAM              |                                  |
| CAM_TRIGG_TYPE   | 3 (Mount)                        |

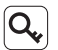

Q The MNT1\_TYPE is recommended as 6. The MNT1\_ROLL\_MAX, MNT1\_ ROLL\_MIN, MNT1\_PITCH\_MAX, MNT1\_PITCH\_MIN, MNT1\_YAW\_MAX and MNT1\_YAW\_MIN will be configured automatically depend on data from the GCU. The angle limit should be set manual while the MNT1\_ TYPE is 4.

Q The RC1~RC3 are just examples, which can be defined according to actual situation.

| MAVLink           |                                           |
|-------------------|-------------------------------------------|
| MAV_1_CONFIG      | TELEM2                                    |
| MAV_1_MODE        | Custom / Gimbal                           |
| MAV_1_RATE        | 115200 B/s                                |
| Serial            |                                           |
| SER_TEL2_BAUD     | 115200 8N1                                |
| Mount             |                                           |
| MNT_MAIN_PITCH    | AUX1                                      |
| MNT_MAIN_YAW      | AUX2                                      |
| MNT_MODE_IN       | Auto (RC and Mavlink Gimbal)              |
| MNT_MODE_OUT      | MAVLink gimbal protocol v2                |
| Camera Setup      |                                           |
| Trigger mode      | Distance based, on command (Survey mode)  |
| Trigger interface | MAVLink (forward via MAV_CMD_IMAGE_START_ |
|                   | CAPTURE)                                  |

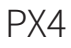

Q The MAV\_1\_MODE is recommended as Custom.

🔍 The AUX1 and AUX2 are just examples, which can be defined according to actual situation. It should be configured in RC Map for further application.

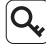

Q, The trigger mode is just an example, which can be modified according to actual situation.

### Appendix 5 MAVlink Communication Process

After receiving HeartBeat from the flight controller, and identifying SYSID and COMPID of the flight controller, GCU will operate as below:

- 1. GCU actively sends package *MAVLINK\_MSG\_ID\_HEARTBEAT 0* at a frequency of 2Hz.
- GCU requests following packages in turn at a frequency of 1Hz. The flight controller fills these parameters into package *MAVLINK\_MSG\_ID\_ COMMAND\_LONG 76* until the request completing.: *MAVLINK\_MSG\_ID\_EKF\_STATUS\_REPORT 193 (No this package for PX4); MAVLINK\_MSG\_ID\_GLOBAL\_POSITION\_INT 33; MAVLINK\_MSG\_ID\_SCALED\_IMU 26; MAVLINK\_MSG\_ID\_SYSTEM\_TIME 2; MAVLINK\_MSG\_ID\_RC\_CHANNELS 65; MAVLINK\_MSG\_ID\_CAMERA\_TRIGGER 112 (No this package for APM); MAVLINK\_MSG\_ID\_AUTOPILOT\_STATE\_FOR\_GIMBAL\_DEVICE 286; MAVLINK\_MSG\_ID\_GIMBAL\_DEVICE\_SET\_ATTITUDE 284* (No this package for APM);
- 3. GCU actively sends package *MAVLINK\_MSG\_ID\_GIMBAL\_DEVICE\_ ATTITUDE\_STATUS 285* at a frequency of 100 Hz while the packages above being received and the pod being operational.
- 4. Generally, the flight controller will request package *MAVLINK\_MSG\_ID\_GIMBAL\_DEVICE\_INFORMATION 283*, which GCU does not send actively.

### Appendix 6 Wiring Diagram of Connecting to Open Source Autopilot

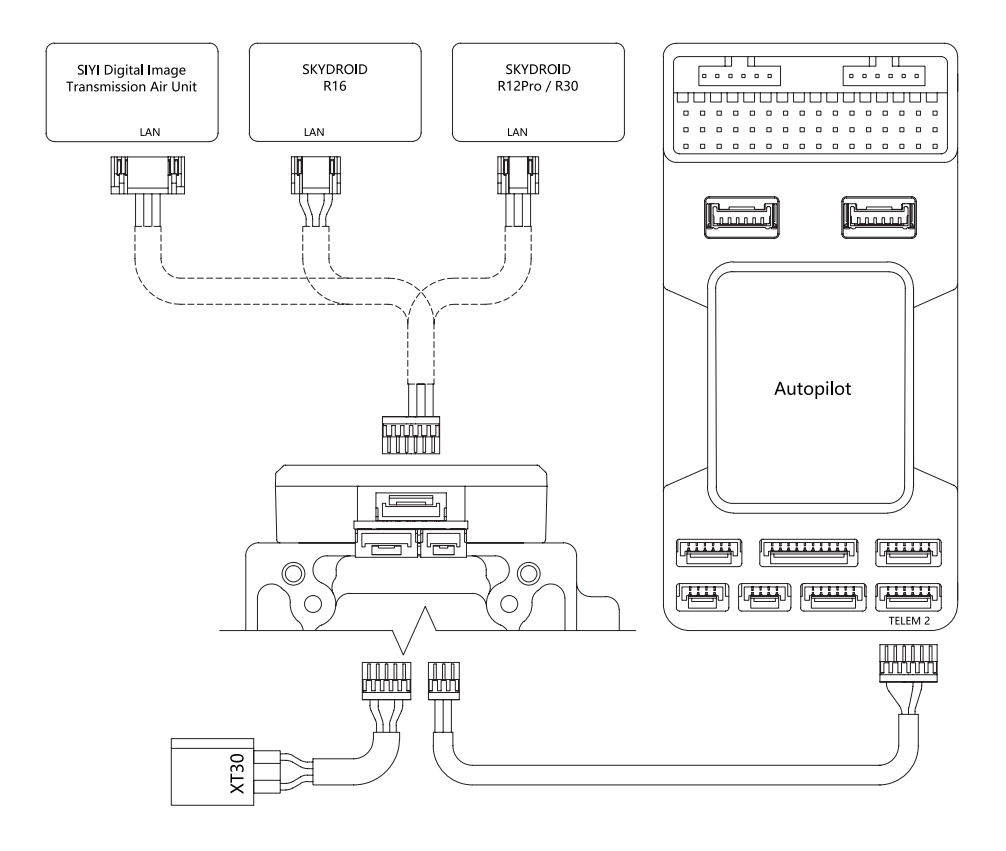